### JAWS Professional 2020 BASIC SETUP

## Blinn College Office of Disability Services and Mental Health Counseling

**Trish Wilson** 

#### 1. Click to open JAWS

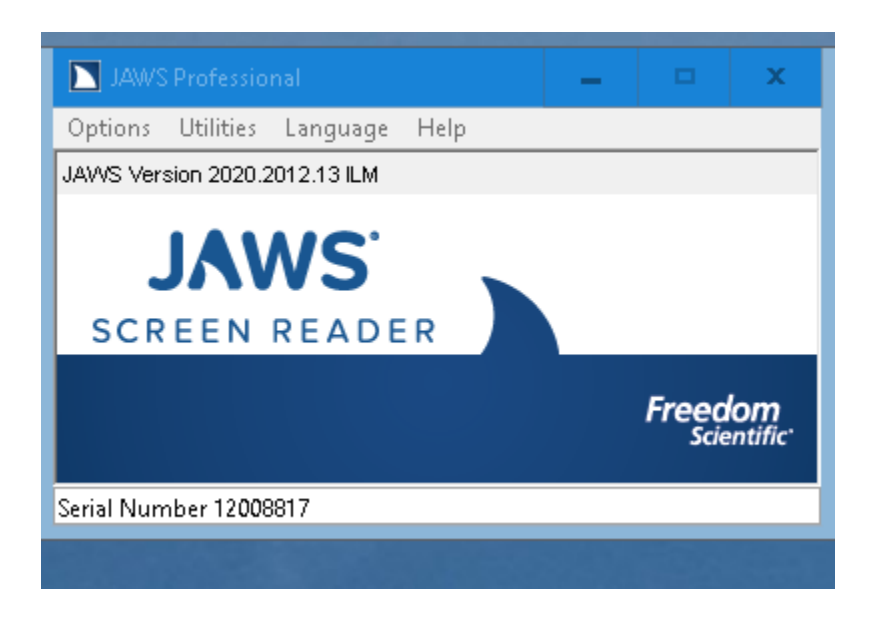

### 2. Choose voice

a. Under **Options** in opening box scroll to **Voice Profile** and select desired profile

| 9    |                    |    |        | x |
|------|--------------------|----|--------|---|
| J,   | Default:           |    |        |   |
|      | Eloquence          |    |        | ~ |
|      | For JAWS Window:   |    |        |   |
|      | Use Default        |    |        | ~ |
|      |                    | OK | Cancel |   |
| Seri | al Number 12008817 |    |        |   |

b. Under **Options** choose **Voice Adjustment** and choose desired voice and rate of speech

| Voice Adjustment    |             |                        |                  |          | ? X                     |
|---------------------|-------------|------------------------|------------------|----------|-------------------------|
| Profile Name:       | Eloquen     | се                     |                  | ¥        | Delete Profile          |
| C Enable Additional | Voice Profi | les for installed Voc  | alizer Expressiv | ve 2 vo  | pices                   |
| Synthesizer Name:   | El          | oquence Software       |                  | ~        |                         |
| Synthesizer Languag | je: Er      | iglish - United States | :                | ~        | Set Language as Primary |
|                     |             |                        |                  |          | Speak Sample            |
| Voice               |             |                        |                  |          |                         |
| Adjust: All Co      | ontexts     | ~                      | Pitch:           | 81       |                         |
| Person: Shell       | У           | ~                      | Volume:          | 0        |                         |
| Rate: 50 =          |             |                        | Spell Rat        | te Char  | nge Percent: -20        |
| Punctuation: Most   | ~           |                        | Upper Ca         | ase Pito | ch Change Percent: 20   |
| ОК                  | Sa          | we As                  | Apply            |          | Cancel                  |
| Il Voice Contexts.  |             |                        |                  |          |                         |

3. Under **Utilities** tab choose **Settings Center/Speech Options** and choose desired reading options

| <ul> <li>Forms Mode</li> <li>Forms Mode</li> <li>Forms Mode</li> <li>Less Speech</li> <li>Speech Options</li> <li>Speech And Sounds Schemes</li> <li>Say All</li> <li>Graphics and Symbols</li> <li>Braille</li> <li>Braille</li> <li>Braille</li> <li>Caret And Cursor</li> <li>Synthesizer</li> <li>Punctuation</li> <li>Voice Aliases</li> <li>Window Classes</li> <li>Keyboard</li> <li>Custom Highlight</li> <li>Research It</li> <li>Text Analyzer</li> <li>Convenient OCR</li> </ul> |  |
|----------------------------------------------------------------------------------------------------|--|
|----------------------------------------------------------------------------------------------------|--|

4. In **Settings Center** click **Mouse Echo** and verify that **Enable Mouse Echo** is checked which allows students to hover cursor over a sentence or word for selective reading

| 🎒 JAWS Settings Center - Default (All Appl                                                                                                    | ications)                                                                                                    |
|----------------------------------------------------------------------------------------------------|----------------------------------------------------------------------------------------------------|
| Application: Default (All Applications)                                                                                                    | ~                                                                                                    |
| Search for settings                                                                                                    | Mouse Echo                                                                                                    |
| Braille and Text Viewers     Caret And Cursor     Synthesizer     Punctuation     Voice Aliases     Window Classes     Keyboard     Custom Highlight     Research It     Text Analyzer     Convenient OCR     Gestures     Mouse Echo     Mouse Echo Interrupt     Mouse Echo Interrupt     Mouse Echo Instant     Mouse Echo Delay     Mouse Echo Delay     Mouse Echo Unit     Speak control type and state of     Visual Tracking     Vise the options in this group to configure settility | Enable Mouse Echo Mouse Echo Interrupt Mouse Echo Instant Mouse Echo Delay 0.4 seconds Mouse Echo Unit Character Word Une Paragraph Speak description of item Speak control type and state of item |
|                                                                                                    |                                                                                                    |
|                                                                                                    | Apply OK Cancel                                                                                                    |
|                                                                                                    |                                                                                                    |

5. In Settings Center Click User and choose desired Echo options

| Search for settings       User         User       Progress Bar Updates Announcement         Promos Mode       Progress Bar Updates Announcement         Speech Options       Second Intervals         Speech Options       Off         Speech And Sounds Schemes       Words         Speech And Sounds Schemes       Off         Speech And Sounds Schemes       Screen Echo         Speech And Sounds Schemes       Screen Echo         Speech And Sounds Schemes       Screen Echo         Speach And Sounds Schemes       Screen Echo         Speach And Sounds Schemes       Screen Echo         Speach And Sounds Schemes       Screen Echo         Speach And Sounds Schemes       Screen Echo         Sy All       Echo No Text         Caret And Cursor       Typing Interrupt         Insert Key Mode       Insert Key Mode         Second I Text       Show Wirtual Viewer on Screen         Woindow Classes       Show Wirtual Viewer on Screen         Custorn Highlight       Volue Aliases         Scutorn Highlight       Volue Aliases         Wer audio volume of programs while JAWS speaks         Use the options in this group to control keyboard input and screen feedback. Experienced users may prefer to have keyboard echo off or set to words only, where new users may fi | Application: [                                                                                                    | Default (All Applications)                                                                             |                                                                                                    |
|----------------------------------------------------------------------------------------------------|----------------------------------------------------------------------------------------------------|----------------------------------------------------------------------------------------------------|----------------------------------------------------------------------------------------------------|
| <ul> <li>Text Processing</li> <li>Speech Verbosity</li> <li>Speech Options</li> <li>Speech Mode</li> <li>Less Speech Options</li> <li>Speech And Sounds Schemes</li> <li>Speech And Sounds Schemes</li> <li>Speech And Sounds Schemes</li> <li>Speech And Sounds Schemes</li> <li>Speech And Sounds Schemes</li> <li>Speech And Sounds Schemes</li> <li>Speech And Sounds Schemes</li> <li>Speech And Sounds Schemes</li> <li>Speech And Sounds Schemes</li> <li>Speech And Sounds Schemes</li> <li>Speech And Sounds Schemes</li> <li>Speech And Sounds Schemes</li> <li>Speech And Sounds Schemes</li> <li>Speech And Sunds Schemes</li> <li>Speech And Cursor</li> <li>Synthesizer</li> <li>Punctuation</li> <li>Voice Aliases</li> <li>Window Classes</li> <li>Key Repeat</li> <li>Show Virtual Viewer on Screen</li> <li>Lower audio volume of programs while JAWS speaks</li> </ul> Use the options in this group to control keyboard input and screen feedback. Experienced users may prefer to have keyboard echo off or set to words only, where new users may find it helpful to hear characters spoken while typing. Typing echo and typing interruption are examples of keyboard input. Screen feedback examples are screen echo and progress bar announcement.                            | Web / HTN     Forms Moo                                                                                                    | IL / PDFs                                                                                              | Progress Bar Updates Announcement<br>5 Second Intervals                                                                                                    |
| <ul> <li>Say All</li> <li>Graphics and Symbols</li> <li>Braille</li> <li>Caret And Cursor</li> <li>Synthesizer</li> <li>Punctuation</li> <li>Voice Aliases</li> <li>Window Classes</li> <li>Window Classes</li> <li>Show Virtual Viewer on Screen</li> <li>Lower audio volume of programs while JAWS speaks</li> </ul>                                                                                                    | - Text Proces     - Speech Ver     - Speech Op     - Speech Op     - Less Sp     - Speech     - Less Speech     - Speech                               | issing<br>bosity<br>tions<br>Mode<br>eech Options<br>On Demand Options                                 | Typing Echo<br>Off<br>Characters<br>Words<br>Characters and Words<br>Screen Echo                                                                                                    |
| Research It     In Text Analyzer      Use the options in this group to control keyboard input and screen feedback. Experienced users may prefer to have keyboard echo off or set to words only, where new users may find it helpful to hear characters spoken while typing. Typing echo and typing interruption are examples of keyboard input. Screen feedback examples are screen echo and progress bar announcement.                                                                                                    | - Say All<br>- Graphics ar<br>- Braille<br>- Caret And I<br>- Synthesizer<br>- Punctuatio<br>- Voice Alias<br>- Window Cl<br>- Keyboard<br>- Custom Hi | nd Symbols<br>Cursor<br>n<br>es<br>asses<br>ghlight                                                    | <ul> <li>○ Echo No Text</li> <li>⊙ Echo Highlighted Text</li> <li>○ Echo All Text</li> <li>✓ Typing Interrupt</li> <li>○ Insert Key Mode</li> <li>○ Key Repeat</li> <li>✓ Show Virtual Viewer on Screen</li> <li>○ Lower audio volume of programs while JAWS speaks</li> </ul> |
|                                                                                                    | Research It     Text Analyz     Use the options     where new user:     feedback examp                                                                 | rer<br>in this group to control keyb<br>s may find it helpful to hear o<br>les are screen echo and pro | ard input and screen feedback. Experienced users may prefer to have keyboard echo off or set to words only<br>haracters spoken while typing. Typing echo and typing interruption are examples of keyboard input. Screen<br>ress bar announcement.                              |

# Things to Remember:

- If testing in an open area, student will need headphones for privacy and to reduce detractions to others
- Remember to open JAWS for student and educate student as to how to use it
- Remember to close out of JAWS completely after each student use